# Ripristino MaD per accettazione istanze 2019-2020

- 1. Mettere il sito off-line
  - a. Configurazione » Sviluppo Modalità di manutenzione
  - b. Mettere spunta in Metti il sito in manutenzione
  - c. In messaggio digitare:
    Il sito, per presentazione istanze MaD a.s. 2019-2020, sarà accessibile da lunedì 1° luglio.
  - d. Cliccare su Salva la Configurazione
- Fare copia di backup di database e di quanto in Hosting. Archiviare le copie di backup in luogo sicuro (azione importante perché dal sito si elimineranno tutti gli utenti iscritti nell'a.s.2018-2019 e le istanze da loro compilate)

## 3. Aggiornamento sito

- a. Andare in **Moduli**
- b. Nella sezione CORE mettere il segno di spunta in Update manager
- c. cliccare su Salva configurazione in fondo pagina
- d. In Moduli cliccare sulla scheda AGGIORNA
  - i. Aggiornare tutti i moduli presenti ECCETTO
    - General Data Protection Regulation 7.x-1.0-alpha5+9-dev
    - GDPR Consent 7.x-1.0-beta5-Hotfix-PASW-2
    - GDPR Form Compliance 7.x-1.1+0-dev
    - (questi tre moduli NON vanno aggiornati fino ad avviso che invieremo con newsletter alle scuole)

Se tra gli aggiornamenti da fare è presente Microspid PASW, dopo aver aggiornato, andare in Configurazione> Configurazione MicroSPiD, cliccare su Aggiorna i metadata degli IDP e cliccare su Salva configurazione.

- Aggiornare il Core di Drupal alla release consigliata: attualmente la 7.67 (Non posso sapere la versione che attualmente avete in uso, ma posso dire che potete passare dalla versione 7.60 direttamente alla versione 7.67)
- iii. Andare in Configurazione» Sviluppo, cliccare su Registro degli eventi ed errori in Messaggi di errore da visualizzare spuntare Errori e avvisi, cliccare su Salva configurazione
- iv. Andare in Moduli
  nella sezione CORE togliere il segno di spunta in Update manager
  cliccare su Salva configurazione in fondo pagina

## 4. Eliminazione Utenti con Ruolo Utente Mad

(Le domande vanno presentate a decorrere dal **1° luglio** di ciascun anno ed hanno validità fino al **30 giugno** dell'anno successivo, quindi è possibile eliminare gli utenti che hanno presentato istanza per a.s. 2018-19 e le istanze da loro presentate)

- a. Andare in Persone
- b. In **Ruolo** selezionare **Utente MAD** (importante per evitare l'eliminazione di utenti con altri ruoli)
- c. Cliccare su Filtra
- d. Selezionare tutti gli account presenti in pagina mettendo il segno di spunta nella casella a sx di NOME
- e. In Opzioni di aggiornamento selezionare Elimina i profili utenti selezionati
- f. Cliccare su Aggiorna
- g. Selezionare Elimina il profilo ed i contenuti creati dall'utente e cliccare su Seguente
- h. In Fondo pagina cliccare su CONFERMA
- i. Continuare come da punto d a punto h fino all'eliminazione di tutti gli Utenti MaD

#### 5. Eliminazione delle istanze presentate per l'a.s. 2018-19

- a. Tornare in Home
- b. Nella colonna di DX cliccare su Compila la tua domanda di messa a disposizione
- c. Nel format Domanda di Messa a Disposizione cliccare su **RISULTATI**, poi su Cancella (Il sistema cancella tutti risultati presenti)

### 6. Riapertura sito per istanze 2019-2020 – Primo di luglio

- a. Configurazione » Sviluppo Modalità di manutenzione
- b. Togliere spunta da Metti il sito in manutenzione
- c. In messaggio digitare:
  Il sito è attualmente in manutenzione. Dovrebbe tornare attivo a breve. Grazie per la vostra pazienza.
- d. Cliccare su Salva la Configurazione